## Local Service Organization Service Manual

## **BE INSPIRED**

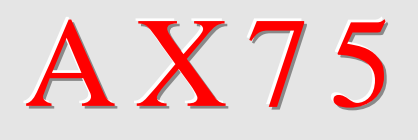

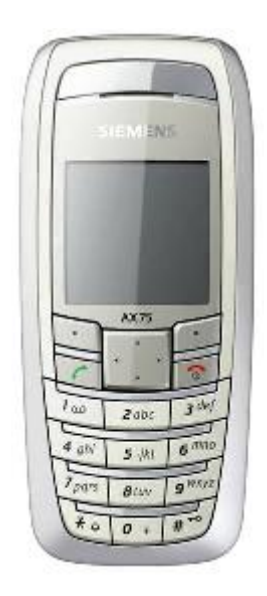

| Release | Date       | Department         | Notes to changes |
|---------|------------|--------------------|------------------|
| V1.0    | 06.06.2005 | COM D CCQ SLI APAC | New Documents    |
|         |            |                    |                  |
|         |            |                    |                  |

## Our innovation shapes the future

## **Table of Contents**

| 1     | GPRS (GENERAL PACKET RADIO SERVICE)             |
|-------|-------------------------------------------------|
| 2     | KEY FEATURES4                                   |
| 3     | COMPARISON WITH PREVIOUS PRODUCT6               |
| 4     | ACCESSORIES7                                    |
| 5     | UNIT DESCRIPTION AX759                          |
| 6     | DISASSEMBLY OF AX7511                           |
| 7     | REASSEMBLY OF AX7516                            |
| 8     | MOBILE SOFTWARE PROGRAMMING17                   |
| 9     | SIEMENS SERVICE EQUIPMENT USER MANUAL           |
| 10    | JPICS INTERNET                                  |
| 11    | INTERNATIONAL MOBILE EQUIPMENT IDENTITY, IMEI27 |
| 12    | GENERAL TESTING INFORMATION28                   |
| Annex |                                                 |
| Annex |                                                 |

AX75 Level 2 Service Manual

## **1 GPRS (General Packet Radio Service)**

GPRS is a new non-voice value added services that allows information to be sent and received across a GSM mobile telephone network. It supplements today's Circuit Switched Data (CSD) and Short Message Services (SMS). GPRS involves overlaying a packet based air interface on the existing circuit switched GSM network. This gives the option to use a packet-based data service. The information is split into separated but related "packets" before being transmitted and reassembled at the receiving end. Theoretically, maximum speeds of up to 171.2 kilobits per second (kbps) are achievable with GPRS using all eight timeslots at the same time. This is about 3 times as fast as the data transmission speed possible over today's fixed telecommunications networks and 10 times as fast as current Circuit Switched Data services on GSM networks.

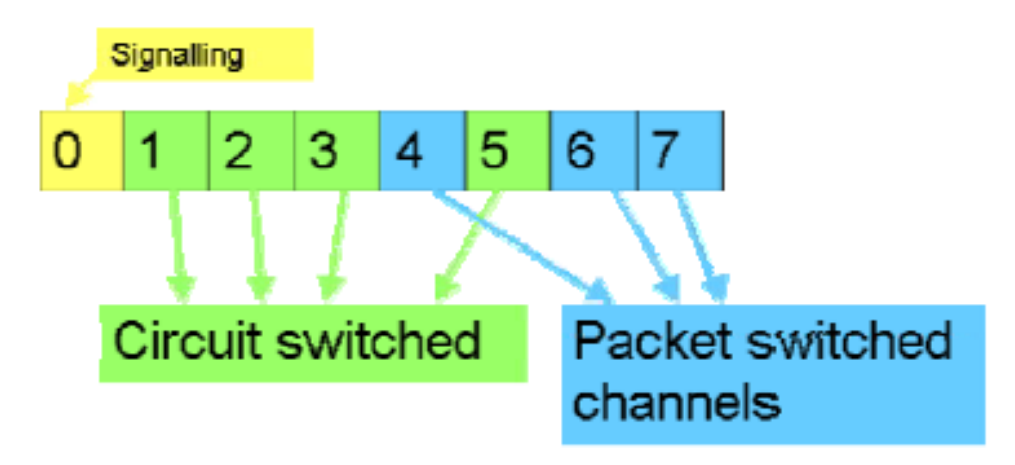

Figure1. Example of GPRS data transmission

Example: Cell with 1 Frequency channel:

1 physical channel for signaling, 4 physical channels for Circuit switched and 3 physical channels for Packet switched.

**SIEMENS** AX75 Level 2 Service Manual

## 2 Key Features

| Bands                | • Triple Band E-GSM 900 / GSM 1800 / GSM 1900                                  |  |  |
|----------------------|--------------------------------------------------------------------------------|--|--|
|                      | EGSM Phase 2 / phase 2+                                                        |  |  |
|                      | GPRS Multi Class 8                                                             |  |  |
| Battery              | Li-Ion Battery Pack                                                            |  |  |
|                      | Nominal Voltage : 3.7V                                                         |  |  |
|                      | Nominal Capacity : 600 mAh                                                     |  |  |
|                      | GSM Capacity: 580 mAh                                                          |  |  |
|                      | <ul> <li>Power Input: 2.0 A (0.6 ms) / 0.25 A (0.4 ms)</li> </ul>              |  |  |
|                      | Cut-off Threshold 3.2 V                                                        |  |  |
| Stand-by Time        | <ul> <li>up to 220 h (standard battery)</li> </ul>                             |  |  |
| Talk Time            | <ul> <li>up to 300 min (standard battery)</li> </ul>                           |  |  |
| SIM Card             | <ul> <li>Small ("Plug In") 3V SIM card (Phase II)</li> </ul>                   |  |  |
|                      | <ul> <li>To insert the SIM card, the battery pack must be</li> </ul>           |  |  |
|                      | removed.                                                                       |  |  |
| GSM Antenna          | <ul> <li>Integrated triple band antenna for EMEA/APAC.</li> </ul>              |  |  |
| Dimensions           | <ul> <li>101 x 44 x 20 mm (L x W x H)</li> </ul>                               |  |  |
| Weight               | <ul> <li>Approx. 80 g</li> </ul>                                               |  |  |
| Charging time        | <ul> <li>&lt; 2 h for 100%</li> </ul>                                          |  |  |
| Receiver Sensitivity | <ul> <li>GSM 900: -102dBm (Specification, static &amp; with fading)</li> </ul> |  |  |
|                      | GSM 1800/1900: -102 dBm (Specification, static & with                          |  |  |
|                      | fading)                                                                        |  |  |
|                      | eceiver sensitivity must comply with the corresponding GSM                     |  |  |
|                      | commendations in all operating conditions (temperature,                        |  |  |
|                      | battery level, etc)                                                            |  |  |

| Transmitter Power | <ul> <li>GSM 900: nominal 2W (Specification: Class 4 Mobile<br/>phone)</li> <li>OSM 4000 (4000) a serie of 4W/ (On orification: Class 4</li> </ul>   |  |  |
|-------------------|----------------------------------------------------------------------------------------------------|--|--|
|                   | GSIM 1800/1900: nominal 1W (Specification: Class 1<br>Mobile phone)                                                                                  |  |  |
|                   | Transmitter output characteristics is according to GSM 11.10 specification implying all specified operating conditions (temperature, battery level). |  |  |
|                   | Transmitter set points will be specified for GSM and PCN when                                                                                        |  |  |
|                   | typical values and statistical values become available.                                                                                              |  |  |
| Speech Codec      | Half Rate, Full Rate, Enhanced Full Rate and Adaptive                                                                                                |  |  |
|                   | Multi Rate speech coders are available as standard.                                                                                                  |  |  |
| Temperature       | <ul> <li>-10<sup>o</sup>C to +55<sup>o</sup>C (Normal operation)</li> </ul>                                                                          |  |  |
| Range             | <ul> <li>-30<sup>o</sup>C to +85<sup>o</sup>C (Storage capability)</li> </ul>                                                                        |  |  |

AX75 Level 2 Service Manual

| Display         | Type: Full Graphic                                                            |
|-----------------|-------------------------------------------------------------------------------|
|                 | <ul> <li>Resolution: 130 x 130 Pixel</li> </ul>                               |
|                 | No. of colours: 65K                                                           |
|                 | Technology: C-STN                                                             |
|                 | Active area: 27.3mm x 27.3mm                                                  |
|                 | • Pixel size: 0.21mm x 0.21mm. (1 Pixel consists of 3                         |
|                 | sub-pixels in red, green and blue)                                            |
|                 | <ul> <li>Illumination: White (3 LEDs integrated)</li> </ul>                   |
|                 | Frame Rate: 15 frames/sec                                                     |
| 12-Block Keypad | IMF technology                                                                |
|                 | <ul> <li>12-key-block (0-9, #, *)</li> </ul>                                  |
|                 | <ul> <li>two function keys (SEND, END)</li> </ul>                             |
|                 | <ul> <li>ON/OFF key combined with the END key; the symbol ① (I</li> </ul>     |
|                 | inside O) is used as a symbol for ON/OFF.                                     |
|                 | <ul> <li>4 way-navikey</li> </ul>                                             |
|                 | <ul> <li>2 soft-keys for different SW-enabled functions</li> </ul>            |
|                 | <ul> <li>tactile finder on key "5"</li> </ul>                                 |
|                 | 6 amber LEDs for keypad                                                       |
| Acoustics       | <ul> <li>Three-in-one-earpiece for handset, handsfree and ringing</li> </ul>  |
|                 | tones                                                                         |
|                 | <ul> <li>Omnidirectional microphone</li> </ul>                                |
|                 | <ul> <li>Loud signal emitter (soundringer) (&gt;100dB(A) SPL @5cm,</li> </ul> |
|                 | 'Hongkong-Spec.') only for rectangular sound signals (NOT                     |
|                 | POSSIBLE for Soundringer melodies)                                            |
|                 | Polyphonic ringer tones 16 voices                                             |
|                 | Different selectable volume levels for handsfree, handset                     |
|                 | and ringer mode (for the amount see SW product                                |
|                 | description)                                                                  |

AX75 Level 2 Service Manual

## **3** Comparison with Previous Product

| Feature               | A65                           | AX75                         |
|-----------------------|-------------------------------|------------------------------|
| Supported Systems     | Triple Band                   | Triple Band                  |
|                       | EGSM900/GSM1800/GSM190        | EGSM 900/GSM1800/            |
|                       | (EMEA, APAC)                  | GSM1900 (EMEA, APAC)         |
|                       |                               | GSM 850/GSM1800/             |
| -                     |                               | GSM1900 (LAM)                |
| Stand-by Time         | Up to 250 h                   | Up to 220 h                  |
| Talk Time             | Up to 5h                      | Up to 5 h                    |
| Battery Technology    | Li-Ion Battery Pack           | Li-Ion Battery Pack          |
| Battery Capacity      | Nominal Cap.: 700 mAh         | Nominal Cap.: 600 mAh        |
| Weight                | 74.8 g                        | Approx. 80 g                 |
| Volume                | 71.8 cm <sup>3</sup>          | Approx. 74.6 cm <sup>3</sup> |
| Length                | 100.7 mm                      | 105.6 mm                     |
| Width                 | 44.7 mm                       | 46.75 mm                     |
| Thickness             | 19.3 mm                       | 17.5 mm                      |
| SIM                   | Plug-In 3V                    | Plug-In 3V                   |
| Antenna               | Integrated                    | Integrated                   |
| Antenna Performance   | 29.4 dBm @ 900 MHz            | AX70 EMEA/APAC               |
| FBT EMEA/APAC         | 26.4 dBm @ 1800 MHz           |                              |
| TRP freespace (avg)   | 27.8 dBm @ 1900 MHz           | 29dBm @ 900 MHz              |
| 29dBm @900MHz         |                               | 26dBm @ 1800 MHz             |
| 26dBm @1800MHZ        | -103 dBm @ 900 MHz            | 26dBm @ 1900 MHz             |
| 26dBm @1900MHZ        | -104.5 dBm @ 1800 MHz         |                              |
| TIS freespace (avg)   | -103.7 dBm @ 1900 MHz         | -102dBm                      |
| -102dBm               |                               | SAR < 0.80 W/kg (1g)         |
| Head SAR < $0.8$ W/kg | SAR = 0.79 W/kg (1g)          |                              |
| (1g)                  |                               |                              |
| Antenna Performance   |                               | AX7X LAM                     |
|                       |                               |                              |
| 280Bm @850IVIHZ       |                               | 280Bm @ 850 MHz              |
| 200Bm @1000MHz        |                               | 26dBm @ 1800 MHz             |
|                       |                               |                              |
| 102dBm                |                               | -102dBm                      |
| Head SAR $< 0.8$ W/kg |                               | SAR < 0.80 W/kg (1g)         |
| (1a)                  |                               | e, it < 0.00 Wing (19)       |
| Half Rate             | Yes                           | Yes                          |
| Enhanced Full Rate    | Yes                           | Yes                          |
| AMR                   | Yes                           | Yes                          |
| Fax/Data              | No                            | Ves                          |
| GPRS                  | Yes (Class 8)                 | Yes (Class 8)                |
| Keypad Illumination   | Yes (amber)                   | Yes (amber)                  |
| Display /             | CSTN 4k colours (101x80 dots) | Main: CSTN 64k colours       |
| Display Illumination  |                               | (130x130)                    |
| Camera                | No                            | No                           |
| Connectivity          | Serial                        | Serial IRDA                  |
| Ringer volume level   | Min 100 dB(A) @ 5cm           | Min 100dB(A) @ 5cm           |
|                       | Typ >103 dB(A) @ 5cm          | (only for rectangular sound  |
|                       |                               | signals)                     |

### 4 Accessories

For AX75, the following accessories will be available.

| Description                   | Part number       |
|-------------------------------|-------------------|
| Belt Case FCL-600             | L36880-N7101-A120 |
| Tour Case FCT-650             | L36880-N5601-A149 |
| Headset Purestyle HHS-610     | L36880-N7101-A500 |
| Headset HHS-510               | L36880-N5601-A108 |
| Headset Basic HHS-500         | L36880-N5601-A107 |
| Li-Ion Battery 750mAh EBA-660 | L36880-N7101-A111 |
| Travel Charger ETC-500        | L36880-N5601-A104 |
| Travel Charger ETC-510        | L36880-N5601-A105 |
| Car Charger Plus ECC-600      | L36880-N7101-A109 |
| Desk Top Stand EDC-500        | ТВС               |
| Car Charger ECC-500           | ТВС               |
| Car Kit Easy HKP-700          | ТВС               |
| Car Kit Portable HKP-500      | L36880-N5601-A109 |
| Car Kit Easy Upgrade HKO-700  | ТВС               |
| QuickPic Camera IQP-500       | L36880-N5701-A109 |
| Data Cable DCA-500 (RS232)    | L36880-N5601-A110 |
| Data Cable USB DCA-510        | L36880-N5601-A111 |

Note: Visit the Communication Market for updated accessories: <a href="https://communication-market.siemens.de/">https://communication-market.siemens.de/</a>

**SIEMENS** AX75 Level 2 Service Manual

## 4.1 AX75 Interface to accessories

There are no specific mechanical interfaces to the car cradle. The car cradle is designed to fit the existing design. The I/O-Connector (Lumberg-slim-connector) is in use. The compatible interface is suitable to use the travel charger.

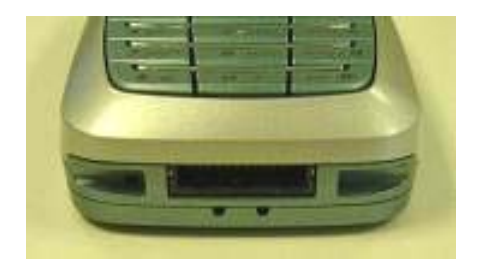

Slim Lumberg I/O Connector

**SIEMENS** AX75 Level 2 Service Manual

## 5 Unit Description of AX75

The AX75 Pegasus is designed as a Mono Block with non-exchangeable housing. The Upper case, lower case and battery cover are painted parts (1k; 2 colours). IMD Lens will be mounted by Ultrasonic, Display, 130X130(modified from Hera, only mechanical modification); semi-bridgeless keypad, 4-way Navi-Key, 12 keys block; IMD lens (1 pcs only); IRDA window; No ID concept will be realized on Battery cover.

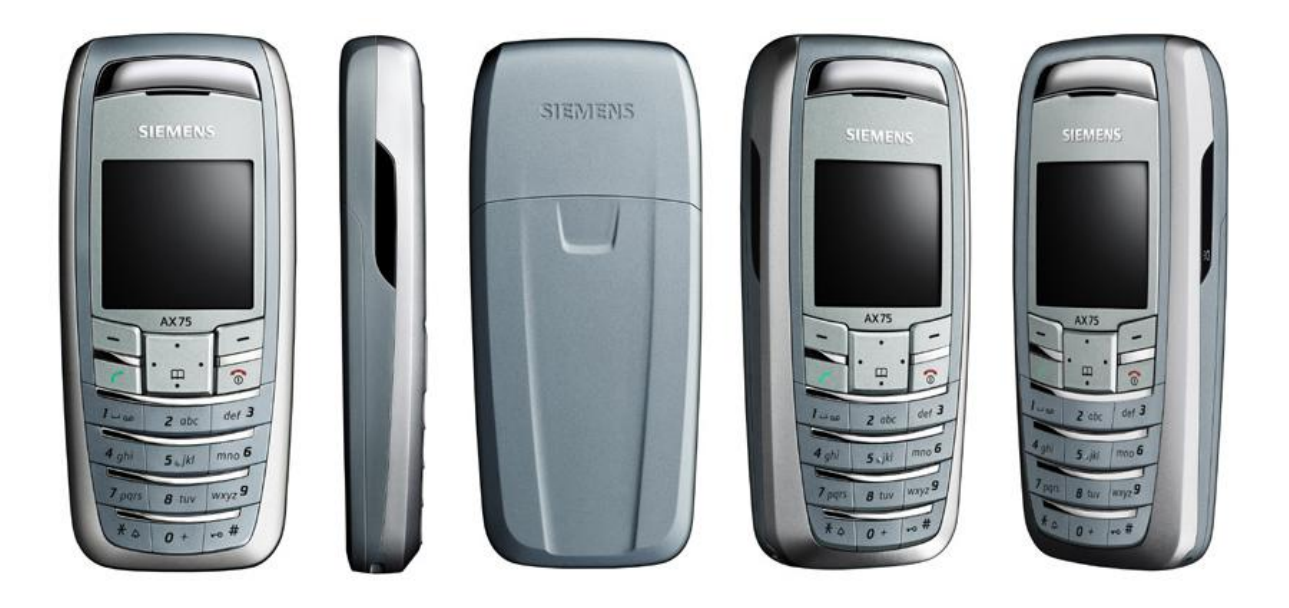

Page 9 of 34

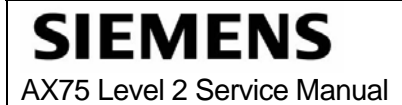

## 5.1 Exploded View of AX75

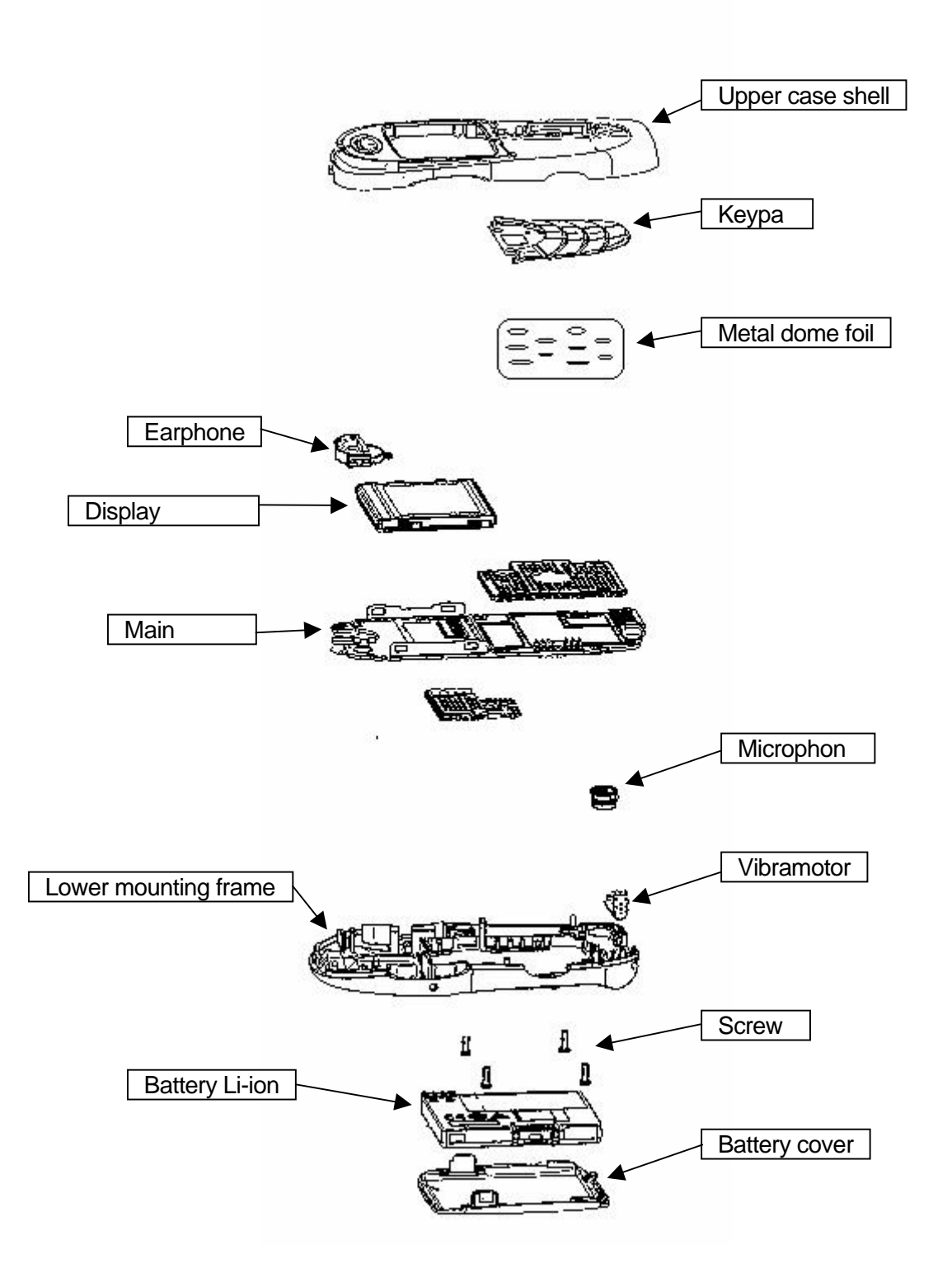

## 6 Disassembly of AX75

**Note:** ESD concept; the internal circuits will be more susceptible to ESD because of the use of exchangeable housing. The construction of the internal block must be/is designed, in the best possible way, to protect the circuit against sparks.

The keypad must be completely closed to prevent any occurrence of an ESD disruptive discharge.

The SIM contacts may be open, thus reachable for ESD contact discharge. This could lead to damage or destruction of the E-Gold pins.

It is a requirement for the service personnel to observe ESD protection rules while performing servicing the AX75.

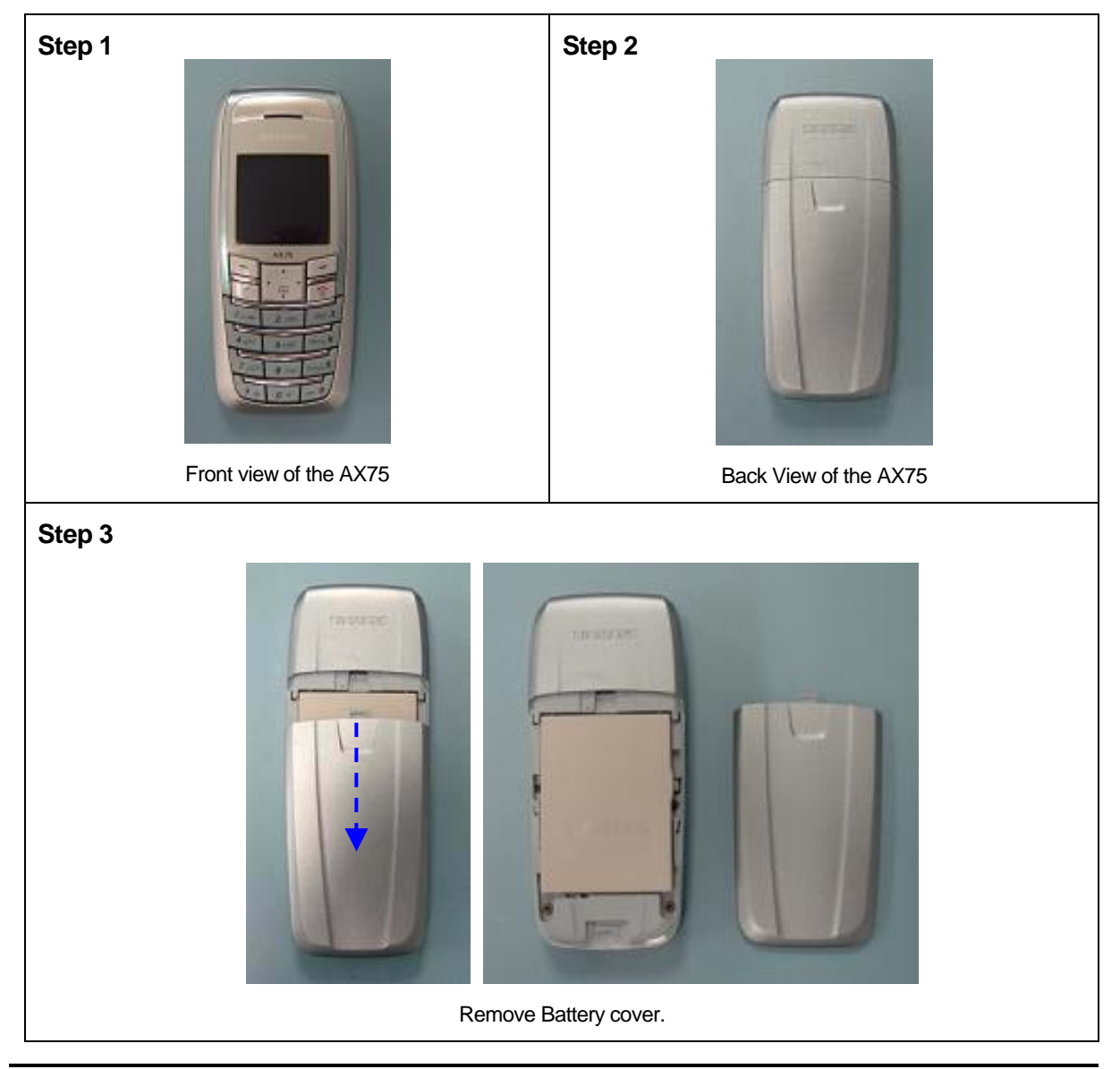

Page 11 of 34

AX75 Level 2 Service Manual

#### Step 4

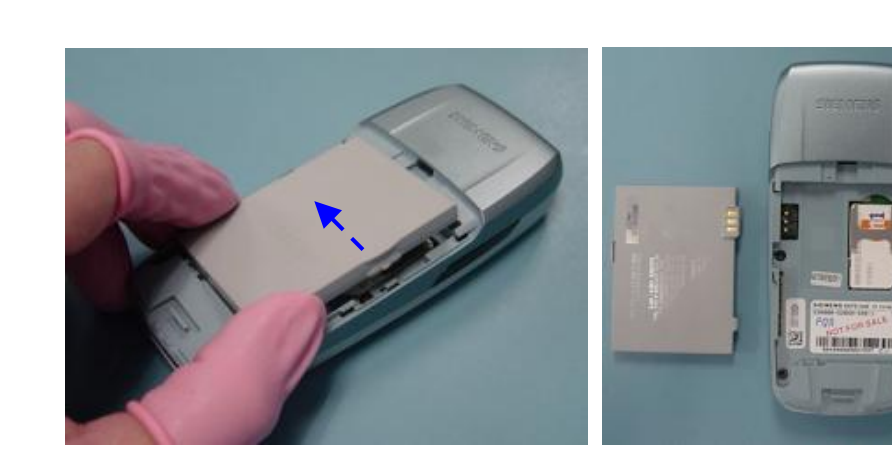

Remove Battery

Step 5

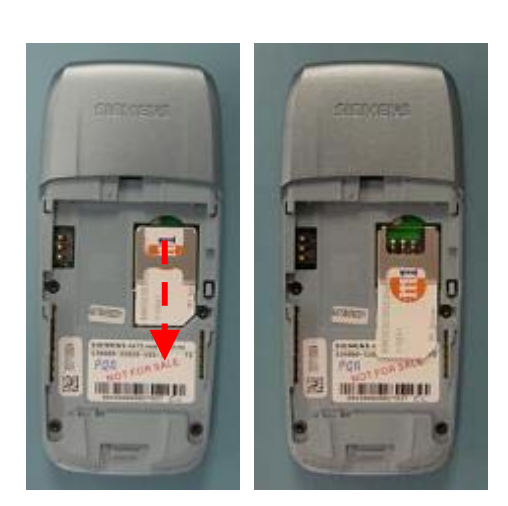

Remove SIM Card

Step 6

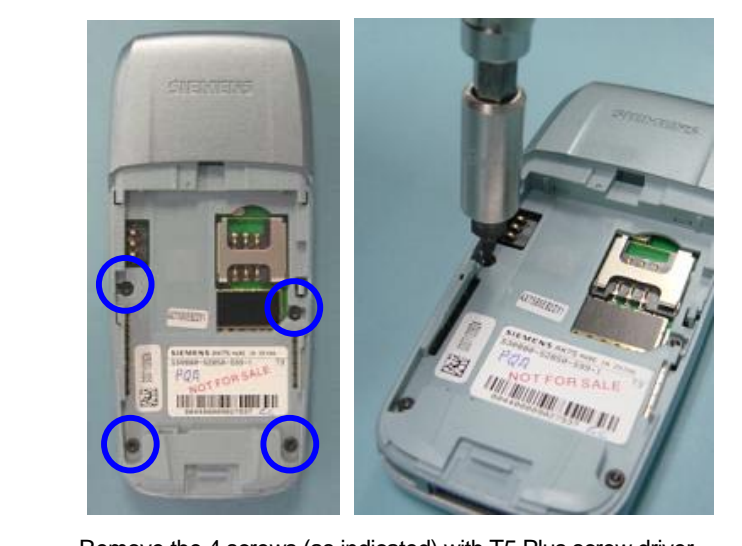

Remove the 4 screws (as indicated) with T5 Plus screw driver.

Page 12 of 34

AX75 Level 2 Service Manual

#### Step 7

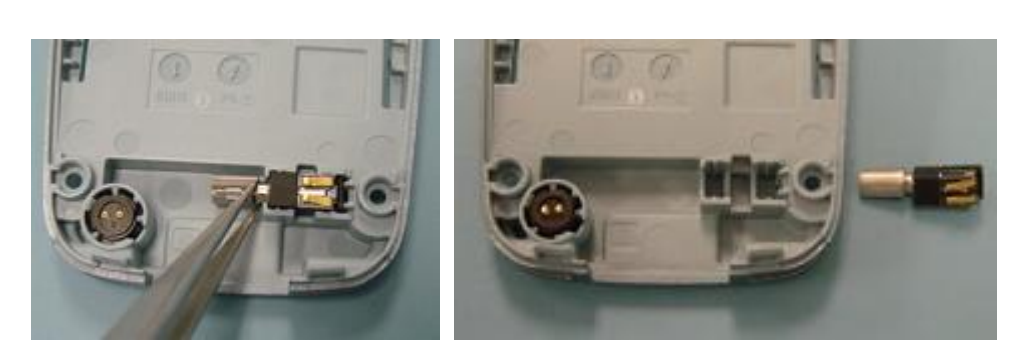

Remove Vibramotor

Step 8

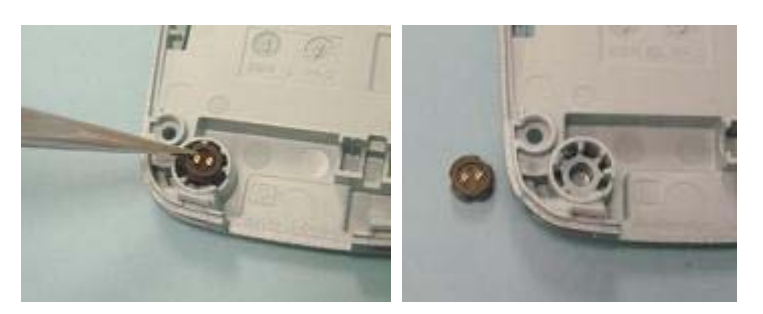

Remove Microphone

#### Step 9

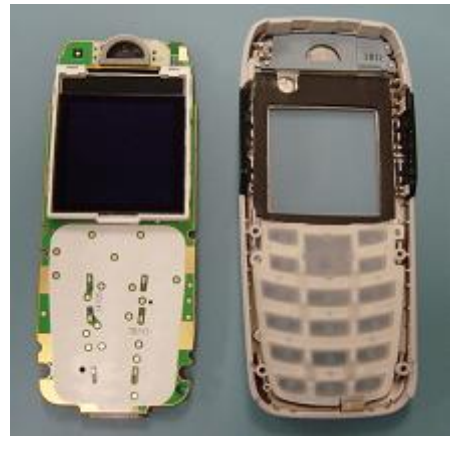

Remove Main board.

## **SIEMENS** AX75 Level 2 Service Manual

<section-header><section-header><section-header><section-header><image><image><image><image>

Remove Earphone

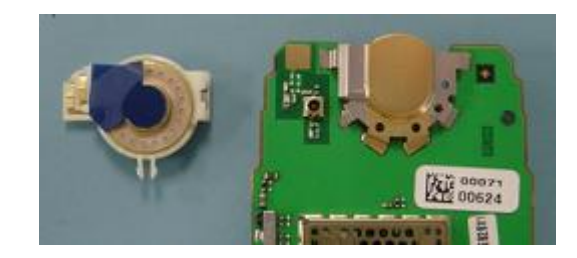

Step 12

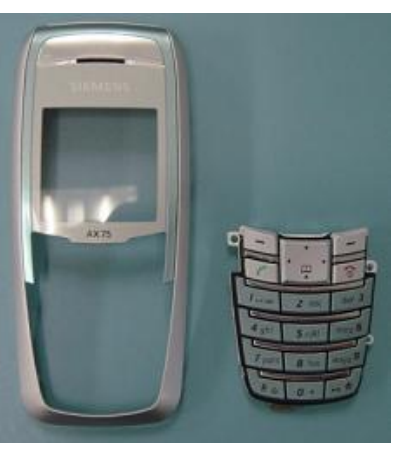

Remove Keypad

Page 14 of 34

AX75 Level 2 Service Manual

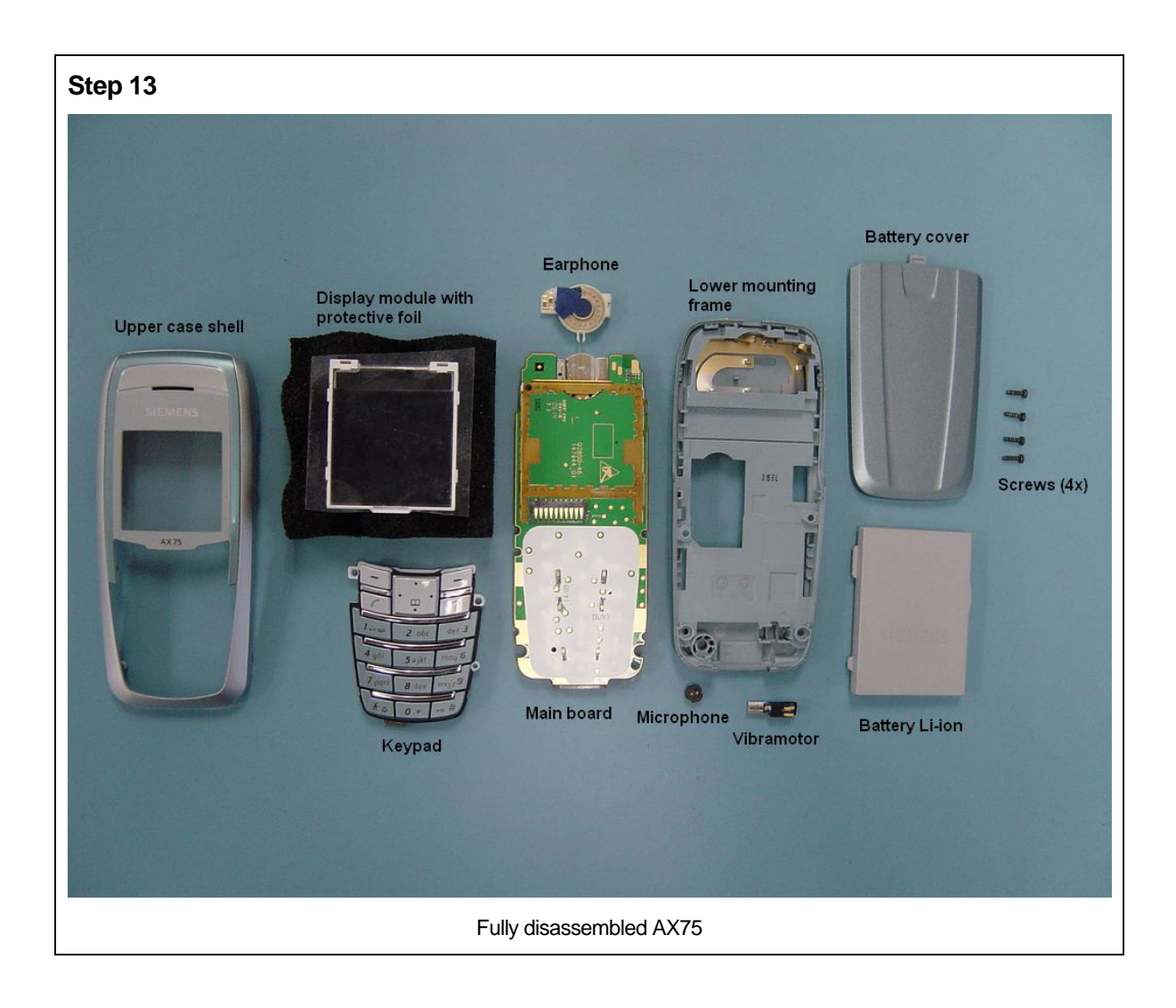

## 7 Reassembly of AX75

# For the reassembly of the AX75, reverse the disassembly procedures from Step 12 to Step1. However there are some areas to be taken note of during reassembling of the phone.

During the installation of the SIM card, make sure that the SIM card is inserted properly and that the golden contact area is facing downwards. Insert the SIM card downwards to lock the SIM card into position.

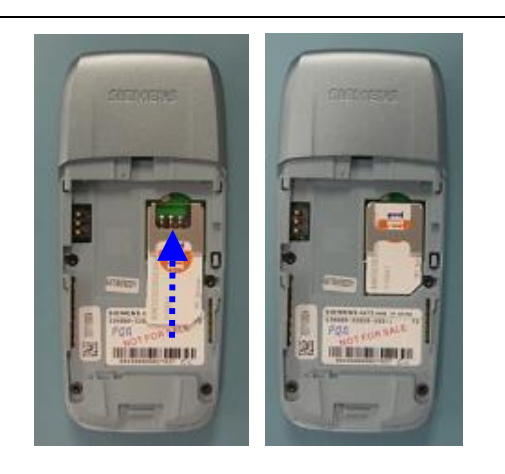

Installation of the SIM card

During the installation of the battery, make sure that the hinges are properly in place (See picture below). Otherwise the battery will not be able to fit into the phone properly.

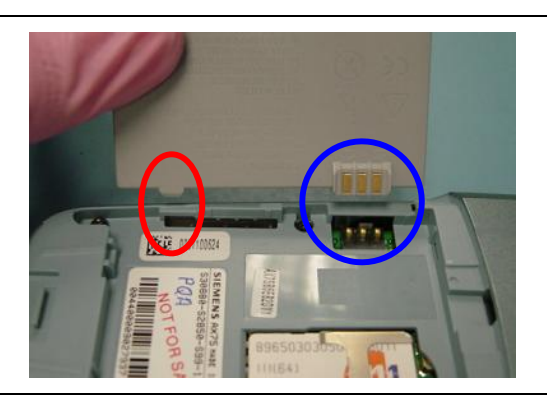

When placing the screws, set Torque to 17cNm.

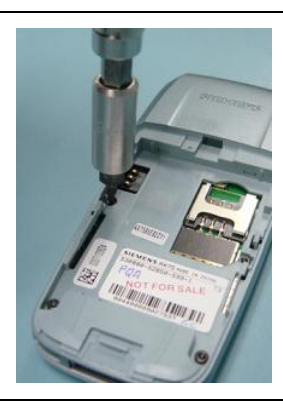

Page 16 of 34

AX75 Level 2 Service Manual

### 8 Mobile Software Programming

The common mobile software available is divided into language groups. However, this software does not contain the specific settings, such as ringing tones, greeting text, and short dial list etc., required by the operator or service provider. Therefore, it is common to have some menu item(s) differ in different variants or are not visible at all. These settings are stored in different memory area of the mobile and will be activated depending on the customer specific model or variant of the phone by a separate test step during the production process.

Due to this separation of common mobile software and customer specific initialization, it is possible to fulfil the demands of the market requiring customization and flexibility. As a consequence the software programming process in the LSO is divided into two different steps as followed:

- Software update to actual version and appropriate language group
- Programming of CUSTOMER SPECIFIC INITIALIZATION

Usage of GRT is mandatory!! For more detail check GRT User manual

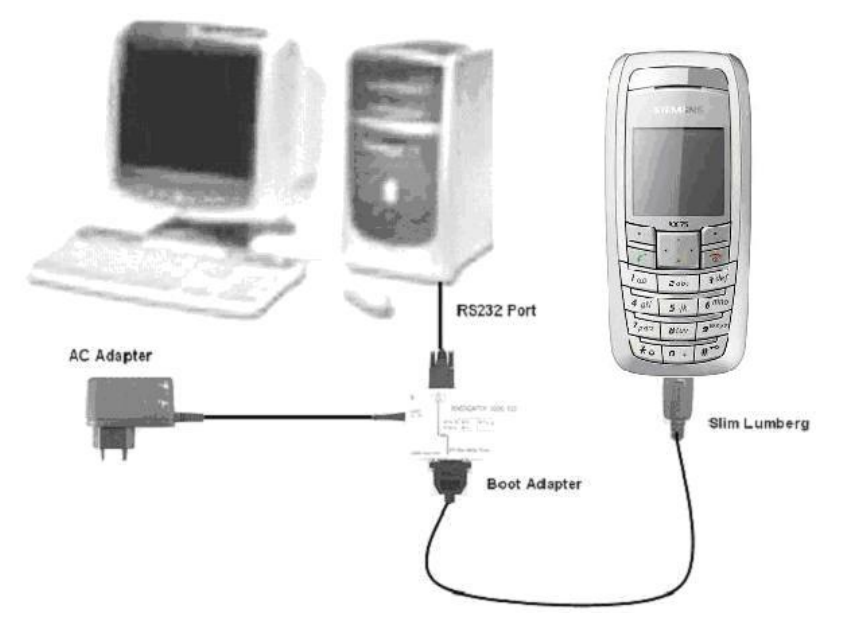

Figure 1. AX75 Software Programming Setup

### 8.1 Mobile Software Updating

The software of the 75 series mobiles, is loaded from a PC directly. Hardware interconnection between the mobile and the PC is shown in Figure 1. Because of the new type of external connector used since 55 series (Slim-Lumberg type) an additional adaptor cable between mobile and boot adaptor is required. Table 1 listed all the hardware requirements

If you use the battery dummy, make sure that the power supply voltage is correctly adjusted.

| Description                                                                 | Part No.          |
|-----------------------------------------------------------------------------|-------------------|
| Bootadapter 2000 incl. AC-Adapter, serial cable and mobile connection cable | L36880-N9241-A200 |
| IBM Compatible PC – Pentium                                                 | -                 |
| Adapter cable – Slim Lumberg to Old                                         | F30032-P226-A1    |

TABLE 1. EQUIPMENT LIST FOR SOFTWARE PROGRAMMING

SIEMENS

## 8.2 Flow Chart for Software Upgrading

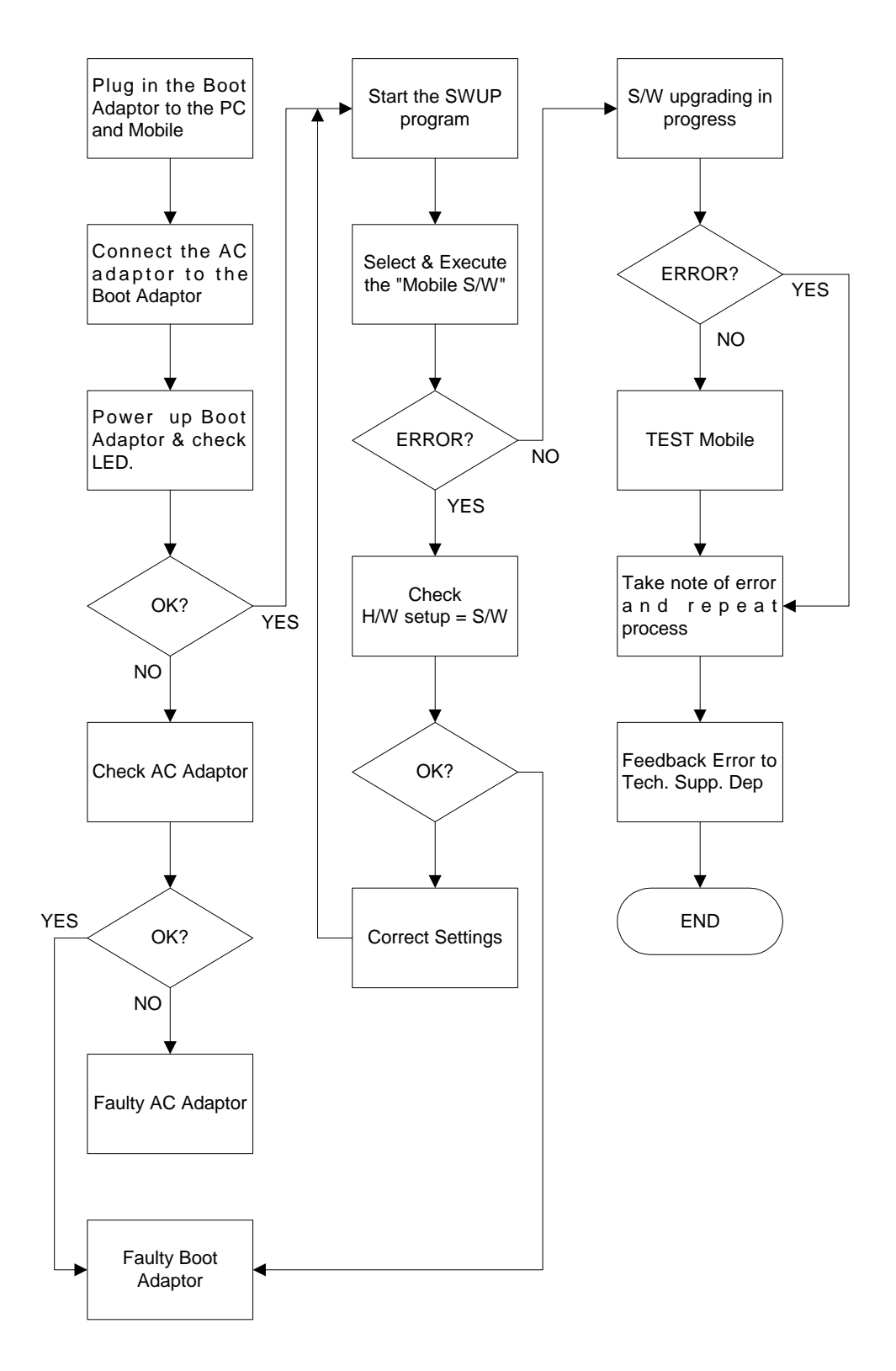

#### FLOW CHART FOR S/W PROGRAMMING PROCESS

#### **Siemens Service Equipment User Manual** 9

#### Introduction

Every LSO repairing Siemens handset must ensure that the quality standards are observed. Siemens has developed an automatic testing system that will perform all necessary measurements. This testing system is known as:

#### **Siemens Mobile Service Equipment**

All mobile Phones have to be tested with the GRT-Software. The Service Partner is responsible to ensure that all required hardware is available.

For additional Software and Hardware options as well as the supported GRT equipment, please check the GRT User manual

SIEMENS

### 10 JPICS (Java based Product Information Controlling System)

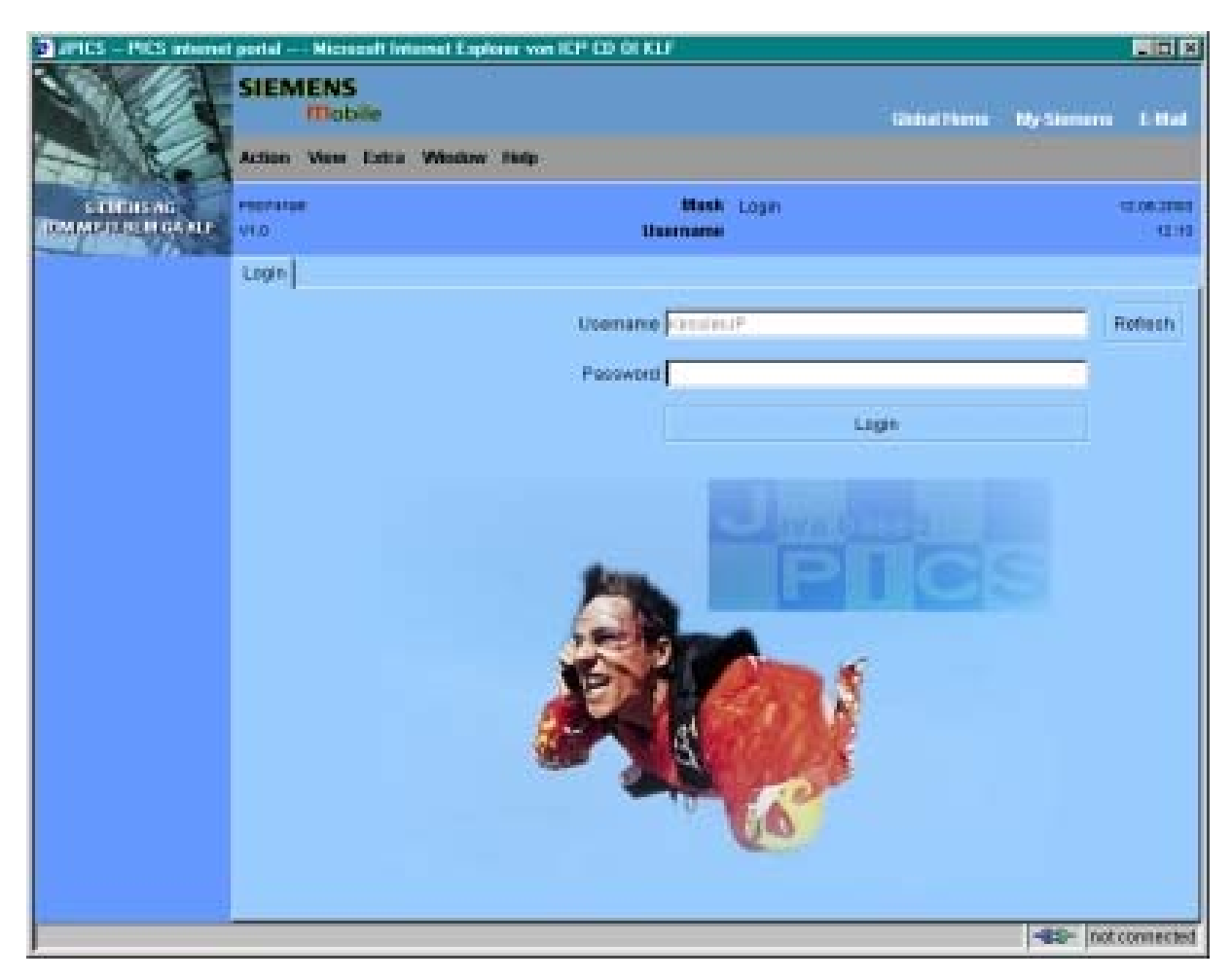

#### Overview

The following functions are available for the LSO:

- General mobile information
- Generate PINCODE
- Generate SIMLOCK-UNLOCK-Code
- Print IMEI labels
- Lock, Unlock and Test the BF-Bus

**SIEMENS** AX75 Level 2 Service Manual

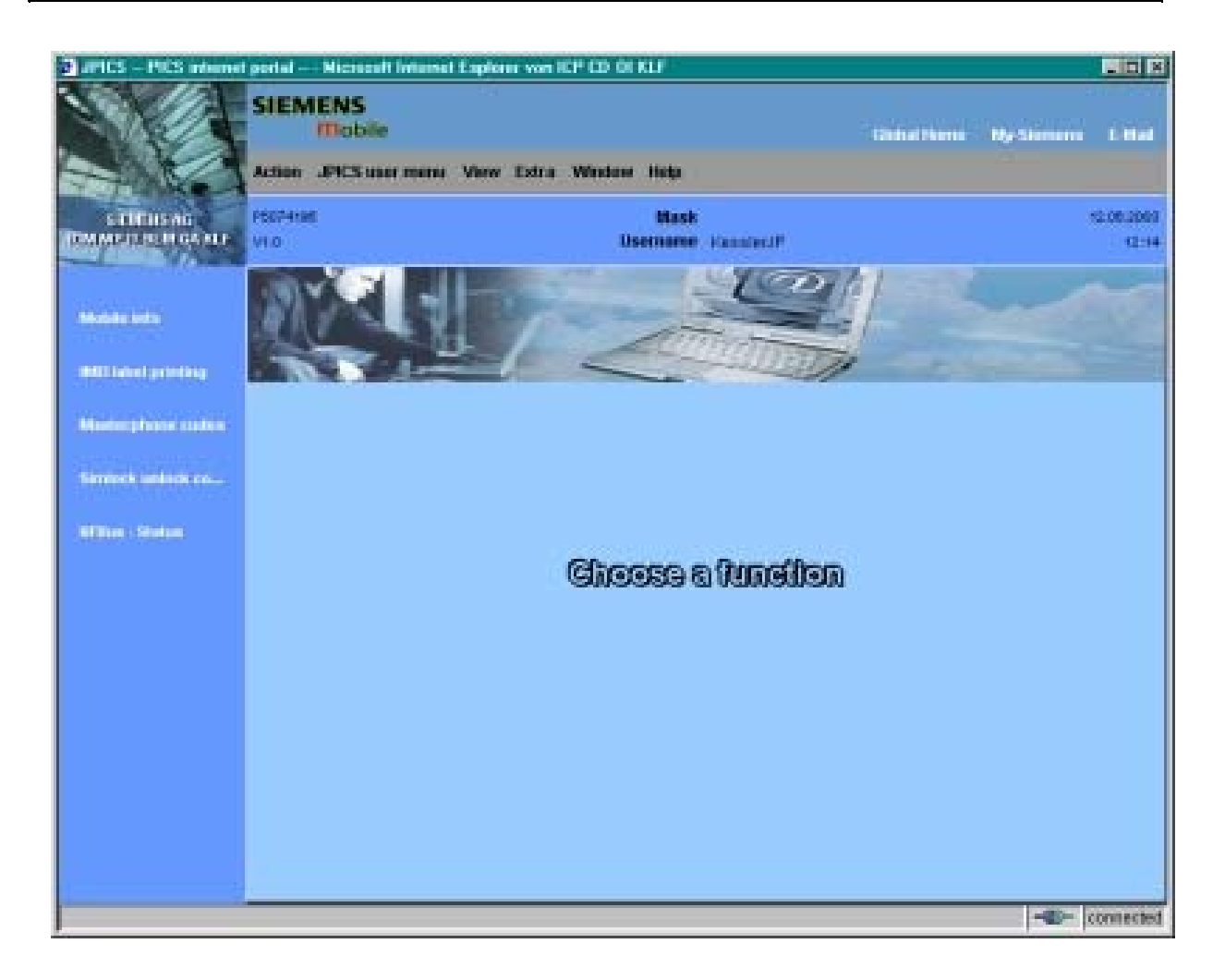

The access to the JPICS server which is located in Kamp-Lintfort is protected by chip card and in addition using secure socket layer (SSL) connection.

The JPICS server is only available for authorized users with a specially coded chip card.

These chip cards and the administration of the JPICS web server and the PICS

database-server can only be provided by the JPICS-TRUST-Center of the <u>responsible</u> <u>department</u> in Kamp-Lintfort.

In case of any questions or requests concerning chip cards or administration of the databases please ask your responsible Siemens Customer Care Manager.

#### Installation overview

The following installation description assumes that a web browser is already installed. JPICS is tested with the following browsers

- 1. Internet Explorer Version 5.5 and higher
- 2. <u>Netscape</u> Version 6 and higher

For further information regarding supported browsers, browser version and supported operating systems, see the <u>Sun FAQ's</u>.

Here is a step by step instruction to install all the required components: **It is necessary to follow this order!** 

- 1. <u>Card reader</u> (<u>Omnikey</u>)
- 2. <u>CardOS interface</u> (Siemens)
- 3. JPICS Certificates
- 4. Java Plugin JVM/JRE (Sun)
- 5. Java additional components

# Every user is responsible for a proper installation matching the license agreements.

For installation and further access you need the following:

1. The JPICS Installation-CD

2. A chip card. Chip cards can be ordered via your responsible Customer Care Manager within Siemens.

3. A supported chip card reader (Smarty or Siemens B1) in order to access your chip card.

#### Remark:

We recommend using Siemens B1 reader. Similar device to B1 is Cardman 9010.

#### **Generate Codes**

In the module "Generate Codes" you can choose to generate:

- Master Phonecodes
- Simlock Unlock Codes

#### **Master - Phonecodes**

The Master - Phonecode is used to unlock blocked mobiles.

**Master – Phonecodes** can only be supplied for mobiles which have been delivered in a regular manner.

| JPICS PICS internet                                   | portalPICSKLF Microsoft Internet Explorer                                                                                                    |                         |  |
|-------------------------------------------------------|----------------------------------------------------------------------------------------------------|-------------------------|--|
|                                                       | SIEMENS<br>Mobile Global Home My                                                                                                    | y-Siemens E-Mail        |  |
| SIEMENS AG<br>Information and<br>Communication Mobile | ICMWS04C Mask Masterphone-Code<br>Username Cho                                                                                                    | Sep 4, 2003<br>11:12 AM |  |
| Mobile info                                           | Masterphone-Code                                                                                                    |                         |  |
| IMEI label printing                                   | IMEI 351630001655108 Execute DB-Location Kamp-Lintfort                                                                                                    |                         |  |
| Masterphone codes                                     | Mobile data                                                                                                    |                         |  |
| BFBus - Status                                        | Producttype         SL55         Deliverypartnumber         L36880-Q4910-A10-3           SW version         005         Partnumber         L36880-Q4910-A10-3 |                         |  |
|                                                       | Vvarranty 12.09.05 Status Inormai                                                                                                    | BL99                    |  |
|                                                       | Deliverynote 0065801221 Deliverydate 25.06.03                                                                                                    |                         |  |
|                                                       | Mobile codes                                                                                                    |                         |  |
|                                                       | Mobile unlock code *#0003*18312287#                                                                                                    |                         |  |
|                                                       |                                                                                                    |                         |  |
|                                                       |                                                                                                    |                         |  |
|                                                       |                                                                                                    |                         |  |
|                                                       |                                                                                                    |                         |  |
|                                                       |                                                                                                    | - connected             |  |

#### Simlock Unlock - Code

The **Simlock-Unlock-Codes** can only be generated if the following conditions are given:

- Mobile must have an active **Simlock** inside.

- The user must be given the authorization to obtain **Simlock Unlock- Codes** for the variant of the operator to which the mobile was delivered last time.

| DPICS PICS internet                                   | oortal PICSKLF Microsoft Internet Explorer von Siemens AG ICM MP KLF |             |                     |
|-------------------------------------------------------|----------------------------------------------------------------------|-------------|---------------------|
| N/A                                                   | SIEMENS<br>Mobile                                                    | Global Home | My-Siemens E-Mail   |
|                                                       | Action JPICS user menu View Extra Window Help                        |             |                     |
| SIEMERS AG<br>Information and<br>Communication Mobile | NLFSCODC Mask Simlock-Unlock-Code Vesion: 1.0 Username FleurenJP     |             | 12.09.2003<br>14:45 |
|                                                       | Simlock-Unlock-Code                                                  |             |                     |
| Mobile info                                           | Get information for given IMEI                                       |             |                     |
| IMEI label printing                                   | IMEI 350673547180612 Execute DB-Location [Kamp-Lintfort              |             |                     |
| Masterphone codes                                     | Mobile data                                                          |             |                     |
| Simlark unlack co.                                    | Producttype C45 Deliverypartnumber L36880-S5100-X139-15              |             | 000                 |
| and the second second second second                   | SW version 049 Partnumber S30880-S5100-A139-14                       |             |                     |
| BFBus - Status                                        | Warranty [21.08.05 Status [Normal                                    |             | 0.65                |
|                                                       | Delivery information                                                 |             |                     |
|                                                       | Deliverynate jubbou15319 Deliverydate j2208.03                       |             |                     |
|                                                       | Mobile codes                                                         |             | -                   |
|                                                       | S Providercode S Provider Mastercode                                 |             |                     |
|                                                       | SIM-Mastercode SIM-Reeanablecode                                     |             | -                   |
|                                                       | Corporatecode Corporate Mastercode                                   |             |                     |
|                                                       | Network Subnet Code Network Subnet Mastercode #0004*1940t460#        |             |                     |
|                                                       |                                                                      |             |                     |
|                                                       |                                                                      |             |                     |
|                                                       |                                                                      |             |                     |
|                                                       |                                                                      |             | connected           |

AX75 Level 2 Service Manual

#### **Printing IMEI label**

The module "Print IMEI label" offers the possibility to re-print IMEI labels for mobiles again.

| 🝘 JPICS PICS internet                                 | portalPICSKLF Microsoft Internet Explorer                      |               | _ <b>_</b> ×            |
|-------------------------------------------------------|----------------------------------------------------------------|---------------|-------------------------|
|                                                       | SIEMENS<br>Mobile                                              | Global Home   | My-Siemens E-Mail       |
|                                                       | Action JPICS user menu View Extra Window Help                  |               |                         |
| SIEMENS AG<br>Information and<br>Communication Mobile | ICMMWS04C Mask Reprint IMEI Label<br>Version: 1.4 Username Cho |               | Sep 4, 2003<br>11:38 AM |
|                                                       | Reprint IMEI Label Masterphone-Code                            |               |                         |
| Mobile info                                           | Input                                                          |               |                         |
| IMEI label printing                                   | IMEI 351630001655108 Printlabel DB-Location                    | Kamp-Lintfort |                         |
| Masterphone codes                                     |                                                                |               |                         |
| BFBus - Status                                        |                                                                |               |                         |
|                                                       |                                                                |               |                         |
|                                                       |                                                                |               |                         |
|                                                       |                                                                |               |                         |
|                                                       |                                                                |               |                         |
|                                                       |                                                                |               |                         |
|                                                       |                                                                |               |                         |
|                                                       |                                                                |               |                         |
|                                                       |                                                                |               |                         |
|                                                       | 1                                                              |               |                         |

You are able to print 1 label in just one step.

To prevent that misaligned labels are being printed, the setting "Print test labels =  $\checkmark$ " is activated as default. After having printed a well-aligned test label you can uncheck the setting and print the correct label.

#### Hint:

For correct printing of IMEI labels you must have a **Zebra – label printer** with special material that fits for label printing. This printer has to be connected to local LPT1 printer port (also see Installation of IMPRINT) and MUST feature a printing resolution of 300dpi.

## 11 International Mobile Equipment Identity, IMEI

The mobile equipment is uniquely identified by the International Mobile Equipment Identity, IMEI, which consists of 15 digits. Type approval granted to a type of mobile is allocated 6 digits. The final assembly code is used to identify the final assembly plant and is assigned with 2 digits. 6 digits have been allocated for the equipment serial number for manufacturer and the last digit is spare.

The part number for the AX75 is L36880-N2850-xxx-x where the last 4 letters specify the housing and software variant.

Re-use of IMEI label is possible by using a hair-dryer to remove the IMEI label.

On this IMEI label, Siemens has also includes the date code for production or service, which conforms to the industrial standard DIN EN 60062. The date code comprises of 2 characters: first character denotes the Year and the second character denotes the Month.

| CODE | YEAR | MONTH | CODE |
|------|------|-------|------|
| Μ    | 2000 | MARCH | 3    |
| N    | 2001 | APRIL | 4    |
| Р    | 2002 | MAY   | 5    |
| R    | 2003 | JUNE  | 6    |
| S    | 2004 | JULY  | 7    |

For example: M3

TABLE 2 DIN EN 60062 DATE CODE

To display the IMEI number, exit code and SW/HW version, key: \*#06#.

## **12 General Testing Information**

#### **General Information**

The technical instruction for testing GSM mobile phones is to ensure the best repair quality.

#### Validity

This procedure is to apply for all from Siemens AG authorized level 2 up to 2.5e workshops.

#### Procedure

All following checks and measurements have to be carried out in an ESD protected environment and with ESD protected equipment/tools. For all activities the international ESD regulations have to be considered.

Get delivery:

- Ensure that every required information like fault description, customer data a.s.o. is available.
- Ensure that the packing of the defective items is according to packing requirements.
- Ensure that there is a description available, how to unpack the defective items and what to do with them.

Enter data into your database:

(Depends on your application system)

- Ensure that every data, which is required for the IRIS-Reporting is available in your database.
- Ensure that there is a description available for the employees how to enter the data.

Incoming check and check after assembling:

#### **!! Verify the customers fault description!!**

- After a successful verification pass the defective item to the responsible troubleshooting group.
- If the fault description can not be verified, perform additional tests to save time and to improve repair quality.
  - Switch on the device and enter PIN code if necessary unblock phone.
  - Check the <u>function</u> of all **keys** including **side keys**.
  - Check the **display** for error in <u>line and row</u>, and for <u>illumination</u>.
  - Check the ringer/loudspeaker acoustics by individual validation.
  - Perform a **GSM Test** as described on page 30.

Check the storage capability:

- > Check internal resistance and capacity of the battery.
- > Check battery charging capability of the mobile phone.
- > Check charging capability of the power supply.
- > Check current consumption of the mobile phone in different mode.

Visual inspection:

- > Check the entire board for liquid damages.
- > Check the entire board for electrical damages.
- > Check the housing of the mobile phone for damages.

SW update:

Carry out a software update and data reset according to the master tables and operator/customer requirements.

#### **Repairs:**

The disassembling as well as the assembling of a mobile phone has to be carried out by considering the rules mentioned in the dedicated manuals. If special equipment is required the service partner has to use it and to ensure the correct function of the tools.

If components and especially soldered components have to be replaced all rules mentioned in dedicated manuals or additional information e.g. service information have to be considered GSM Test:

- Connect the mobile/board via internal antenna (antenna coupler) and external antenna (car cradle) to a GSM tester.
- ➢ Use a Test SIM.
- Skip GSM 900/GSM1800 or GSM1900 test cases if not performed by the mobile phone.

| Internal Antenna |                                                 |                                                                                             |                                                                                                    |                                      |
|------------------|-------------------------------------------------|---------------------------------------------------------------------------------------------|----------------------------------------------------------------------------------------------------|--------------------------------------|
|                  |                                                 | 1                                                                                           |                                                                                                    |                                      |
| Test             | case                                            | Parameter                                                                                   | Measurements                                                                                                    | Limits                               |
| 1                | Location Update                                 | • GSM900<br>• BS Power = -55 dBm<br>• middle BCCH                                           | • Display check                                                                                                    | <ul> <li>individual check</li> </ul> |
| 2                | Call from BS                                    | • low TCH<br>• PCL 5<br>• BS Power = -55 dBm<br>• middle BCCH                               | <ul> <li>Ringer/Loudspeaker check</li> </ul>                                                                                               | <ul> <li>individual check</li> </ul> |
| 3                | TX GSM900                                       | • low TCH<br>• PCL 5<br>• BS Power = -55 dBm<br>• middle BCCH                               | <ul> <li>Frequency Error</li> <li>Phase Error RMS</li> <li>Phase Error Peak</li> <li>Average Power</li> <li>Power Time Template</li> </ul> | • GSM Spec.                          |
| 4                | Handover to GSM1800<br>Including Handover Check |                                                                                             |                                                                                                    |                                      |
| 5                | TX GSM1800                                      | <ul> <li>low TCH</li> <li>PCL 0</li> <li>BS Power = -55 dBm</li> <li>middle BCCH</li> </ul> | <ul> <li>Frequency Error</li> <li>Phase Error RMS</li> <li>Phase Error Peak</li> <li>Average Power</li> <li>Power Time Template</li> </ul> | • GSM Spec.                          |
| 6                | Handover to GSM1900<br>Including Handover Check |                                                                                             |                                                                                                    |                                      |
| 7                | TX GSM1900                                      | <ul> <li>low TCH</li> <li>PCL 0</li> <li>BS Power = -55 dBm</li> <li>middle BCCH</li> </ul> | <ul> <li>Frequency Error</li> <li>Phase Error RMS</li> <li>Phase Error Peak</li> <li>Average Power</li> <li>Power Time Template</li> </ul> | • GSM Spec.                          |
| 8                | Call relaese from BS                            |                                                                                             |                                                                                                    |                                      |

#### External Antenna

| Tost aasa                                          | Daramatar                                                                                         | Maganeomonto                                                                                                    | Limite                               |
|----------------------------------------------------|---------------------------------------------------------------------------------------------------|----------------------------------------------------------------------------------------------------|--------------------------------------|
| l est case                                         | rarameter                                                                                         | measurements                                                                                                    | Limits                               |
| 9 Call from MS                                     | • GSM900<br>• high TCH<br>• PCL 6<br>• BS Power = -55 dBm<br>• middle BCCH                        | <ul> <li>Keyboard check</li> </ul>                                                                                                    | <ul> <li>individual check</li> </ul> |
| 10 TX GSM900                                       | <ul> <li>high TCH</li> <li>PCL 6</li> <li>BS Power = -55 dBm</li> <li>middle BCCH</li> </ul>      | <ul> <li>Frequency Error</li> <li>Phase Error RMS</li> <li>Phase Error Peak</li> <li>Average Power</li> <li>Power Time Template</li> </ul> | • GSM Spec.                          |
| 11 RX GSM900                                       | <ul> <li>high TCH</li> <li>BS Power = -102 dBm</li> <li>50 Frames</li> <li>middle BCCH</li> </ul> | • RX Level<br>• RX Qual<br>• BER Class Ib<br>• BER Class II<br>• BER Erased Frames                                                         | • GSM Spec.                          |
| 12 Handover to GSM1800<br>Including Handover Check |                                                                                                   |                                                                                                    |                                      |
| 13 TX GSM1800                                      | <ul> <li>high TCH</li> <li>PCL 1</li> <li>BS Power = -55 dBm</li> <li>middle BCCH</li> </ul>      | <ul> <li>Frequency Error</li> <li>Phase Error RMS</li> <li>Phase Error Peak</li> <li>Average Power</li> <li>Power Time Template</li> </ul> | • GSM Spec.                          |
| 14 RX GSM1800                                      | <ul> <li>high TCH</li> <li>BS Power = -102 dBm</li> <li>50 Frames</li> <li>middle BCCH</li> </ul> | • RX Level<br>• RX Qual<br>• BER Class Ib<br>• BER Class II<br>• BER Erased Frames                                                         | • GSM Spec.                          |
| 15 Call relaese from MS                            |                                                                                                   |                                                                                                    |                                      |

| 16 | Handover to GSM1900<br>Including Handover Check |                                                                                                   |                                                                                                    |                                      |
|----|-------------------------------------------------|---------------------------------------------------------------------------------------------------|----------------------------------------------------------------------------------------------------|--------------------------------------|
| 17 | TX GSM1900                                      | <ul> <li>high TCH</li> <li>PCL 1</li> <li>BS Power = -55 dBm</li> <li>middle BCCH</li> </ul>      | <ul> <li>Frequency Error</li> <li>Phase Error RMS</li> <li>Phase Error Peak</li> <li>Average Power</li> <li>Power Time Template</li> </ul> | • GSM Spec.                          |
| 18 | RX GSM1900                                      | <ul> <li>high TCH</li> <li>BS Power = -102 dBm</li> <li>50 Frames</li> <li>middle BCCH</li> </ul> | <ul> <li>RX Level</li> <li>RX Qual</li> <li>BER Class Ib</li> <li>BER Class II</li> <li>BER Erased Frames</li> </ul>                       | • GSM Spec.                          |
| 19 | Echo Test                                       | <ul> <li>high TCH</li> <li>PCL 1</li> <li>BS Power = -70 dBm</li> <li>middle BCCH</li> </ul>      |                                                                                                    | <ul> <li>individual check</li> </ul> |

#### **Final Inspection:**

The final inspection contains:

- 1) A 100% network test (location update, and set up call).
- 2) Refer to point 3.3.
- 3) A random sample checks of:
  - data reset (if required)
  - optical appearance
  - complete function
- 4) Check if PIN-Code is activated (delete the PIN-Code if necessary).

Basis is the international standard of **DIN ISO 2859**.

Use Normal Sample Plan Level II and the Quality Border 0,4 for LSO.

**Remark**: All sample checks must be documented.

## Annex 1

Test SIM Card

There are two different "Test SIM Cards" in use:

1) Test SIM Card from the company "ORGA"

| Pin 1 number: | 0000     |
|---------------|----------|
| PUK 1 :       | 12345678 |
| Pin 2 number: | 0000     |
| PUK 2 :       | 23456789 |

2) Test SIM Card from the company "T-D1"

| Pin 1 number: | 1234     |
|---------------|----------|
| PUK :         | 76543210 |
| Pin 2 number: | 5678     |
| PUK 2 :       | 98765432 |

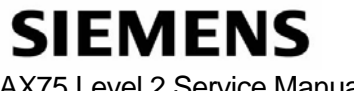

### Annex 2

#### **Battery Date Code overview**

| Varta<br>Date code example<br>Year (N:2001, O:2002)<br>Month (1:Jan, 2:Feb,9:Sep, O:Oct, N:Nov, D:Dec)<br>Revision Letter (A, B,)             |                  | <sup>-</sup> Supplier Code<br>(Maker's marking) |
|----------------------------------------------------------------------------------------------------|------------------|-------------------------------------------------|
| Hitachi / Maxwell<br>Date code example<br>Year (N:2001, O:2002)<br>Month (1:Jan, 2:Feb,9:Sep, O:Oct, N:Nov, D:Dec)<br>Revision Letter (A, B,) | <u>N 9 A MX</u>  | <sup>-</sup> Supplier Code<br>(Maker's marking) |
| Sanyo<br>Date code example<br>Year (N:2001, O:2002)<br>Month (1:Jan, 2:Feb,9:Sep, O:Oct, N:Nov, D:Dec)<br>Revision Letter (A, B,)             | <u>N 9 A SY</u>  | <sup>-</sup> Supplier Code<br>(Maker's marking) |
| NEC<br>Date code example<br>Year (N:2001, O:2002)<br>Month (1:Jan, 2:Feb,9:Sep, O:Oct, N:Nov, D:Dec)<br>Revision Letter (A, B,)               | <u>N 8 A NT</u>  | - Supplier Code<br>(Maker's marking)            |
| Panasonic<br>Date code example<br>Year (N:2001, O:2002)<br>Month (1:Jan, 2:Feb,9:Sep, O:Oct, N:Nov, D:Dec)<br>Revision Letter (A, B,)         | <u>o n a pan</u> | <sup>-</sup> Supplier Code<br>(Maker's marking) |
| Sony Date code example Year (O:2002, P:2003) Month (1:Jan, 2:Feb,9:Sep, O:Oct, N:Nov, D:Dec) Revision Letter (A, B,)                          |                  | <sup>-</sup> Supplier Code<br>(Maker's marking) |